## Как зарегистрироваться в электронно-библиотечной системе Лань?

## Заполните форму регистрации на сайте https://e.lanbook.com/

Чтобы зарегистрироваться, заполните форму регистрации, поставьте галочку согласия с условиями использования.

| 7 ПАНЬ                | Регистрация                                      |  |  |
|-----------------------|--------------------------------------------------|--|--|
|                       | Имя *                                            |  |  |
|                       | Введите Ваше имя                                 |  |  |
| Образовательная       | Фамилия *                                        |  |  |
| система ЛАНЬ          | Введите Вашу фамилию                             |  |  |
| Регистрация в системе | E-mail *                                         |  |  |
|                       | Введите Ваш e-mail                               |  |  |
|                       | Пароль *                                         |  |  |
|                       | Введите пароль<br>Пароль *<br>Подтвердите пароль |  |  |
|                       |                                                  |  |  |
|                       |                                                  |  |  |
|                       | Соглашаюсь с условиями использования             |  |  |
|                       | Зарегистрироваться >                             |  |  |
|                       | Уже есть аккаунт? Войти                          |  |  |
|                       | или зарегистрируйтесь с помощью                  |  |  |
| Сообщить об ошибке    | 🛰 f 🍫                                            |  |  |

## Подтвердите e-mail

Для этого нужно войти в указанный при регистрации почтовый ящик, найти письмо от noreply@lanbook.ru и перейти по ссылке из письма.

| 55 ЛАНЬ                                    | Почти закончили!                                                                                                    |                    |  |
|--------------------------------------------|----------------------------------------------------------------------------------------------------|--------------------|--|
|                                            | Мы отправили на электронную почту                                                                                                    | письмо.            |  |
|                                            | Внутри Вы найдете пароль и инструкцию, как зако                                                                                                    | нчить регистрацию. |  |
| Среда развития и                           | Просто перейдите по ссылке для подтверждения E-Mail                                                                                                    |                    |  |
| юзнания                                    | Если через 5-10 минут Вы не увидите письма в почтовом ящи<br>пожалуйста проверьте папку "СПАМ", иногда наши письма попа                                                                                                    |                    |  |
| Іодтверждение E-Mail<br>сообщить об ошибке | туда.                                                                                                    |                    |  |
| После переходе по ссылке из                | из письма появляется такое сообщение:<br>Подтверждение E-Mail                                                                                                    |                    |  |
|                                            | Адрес E-Mail успешно подтвержден!                                                                                                    |                    |  |
|                                            | Нажмите далее, и Вы будете перенаправлены в личн<br>сервиса авторизации.                                                                                                    | ый кабинет         |  |
| Среда развития и                           | Compared by Compared by Compar |                    |  |
| познания                                   | Далее >                                                                                                    |                    |  |
| Подтверждение E-Mail<br>Сообщить об ошибие |                                                                                                    |                    |  |

Нажмите «Далее».

#### Авторизация пользователя

В появившемся окне введите e-mail и пароль, использованные при регистрации.

| 55 ЛАНЬ                           | Вход в личный кабинет<br>Логин или e-mail * |                |
|-----------------------------------|---------------------------------------------|----------------|
| Среда<br>развития и               | Пароль *                                    | Забыли пароль? |
| ПОЗНАНИЯ<br>Вход в личный кабинет | Вой                                         | іти >          |
|                                   | Нет аккаунта? Зарегистр                     | ироваться      |
|                                   | или войди                                   | те с помощью   |
| Сообщить об ошибке                | VK                                          |                |
| Выберите свой статус              |                                             |                |

Выберите ваш статус в организации.

# Регистрация в ЭБС

Для работы в ЭБС нам необходимо чуть больше информации о Вас. Пожалуйста, заполните поля ниже:

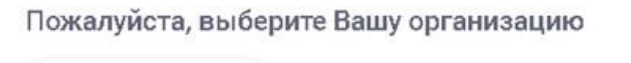

Выбрать организацию Статус Уточните Ваш статус в учебном заведении или организации: Обучающийся Преподаватель Сотрудник

Сохранить и продолжить

Если вы регистрируетесь не с IP подписчика, то нужно также выбрать организацию. Если библиотека вашей организации использует детализацию в отчетах, выберите подразделение. Студенту нужно ввести сразу номер группы.

#### Регистрация завершена

Если вы регистрировались с подключенных к ЭБС IP-адресов организации (то есть в правом верхнем углу сайта ЭБС видно название организации), то регистрация завершена. Если вы регистрировались удаленно, и библиотека организации не использует автоподтверждение заявок от пользователей, то до подтверждения библиотекой заявки вы будете видеть в личном кабинете отметку «Вы на модерации …» Пользоваться подпиской организации вы сможете сразу после подтверждения заявки организацией (вы получите уведомление по e-mail).

### Регистрация через соцсети

Вы можете выбрать способ регистрации в ЭБС при помощи аккаунта соцсети. Для этого потребуется авторизация в соответствующей социальной сети. Также можно использовать авторизационный сервис FEDURUS.

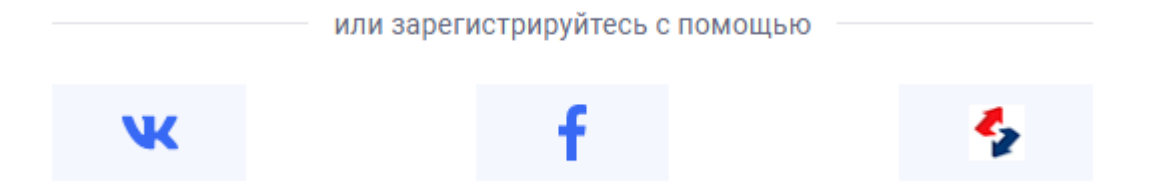

Подтвердите передачу данных в ЭБС для успешной регистрации, если это будет предложено. При успешной регистрации в ЭБС Лань будет создан личный кабинет с данными из социальной сети.